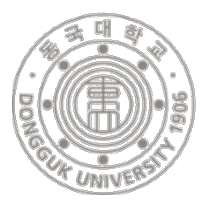

# 동국대학교 논문유사도검색시스템 가입 메뉴얼 https://dongguk.copykiller.co.kr/

### □ 논문 유사도 검색시스템 회원가입 순서

① 동국대학교 웹메일 회원가입 \* 교내 사용자 인증을 위한 웹메일 가입 필수

② 카피킬러캠퍼스 사이트 접속 후 회원가입

③ 동국대학교 웹메일 로그인 후 본인 확인을 위한 인증메일 확인

④ 카피킬러캠퍼스 사이트 로그인 후 서비스 사용

#### 🗆 주요 링크

- ① 동국대학교 일반대학원: <u>https://gs.dongguk.edu/</u>
- ② 동국대학교 웹메일: <u>https://mail.dongguk.edu/</u>
- ③ 카피킬러캠퍼스: <u>https://dongguk.copykiller.co.kr/</u>

### 🗆 문의 전화 안내

- ① 동국대학교 일반대학원 교학팀: 02-2260-3037
- ② 동국대학교 웹메일: 02-2260-3909
- ③ 카피킬러캠퍼스 고객센터: 1588-9784

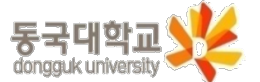

## 2-1. 동국대학교 웹메일 가입

□ 동국대학교 웹메일 (<u>https://mail.dongguk.edu/</u>)

① 회원가입 버튼 클릭

② 약관 동의 체크박스 클릭

③ 확인버튼 클릭

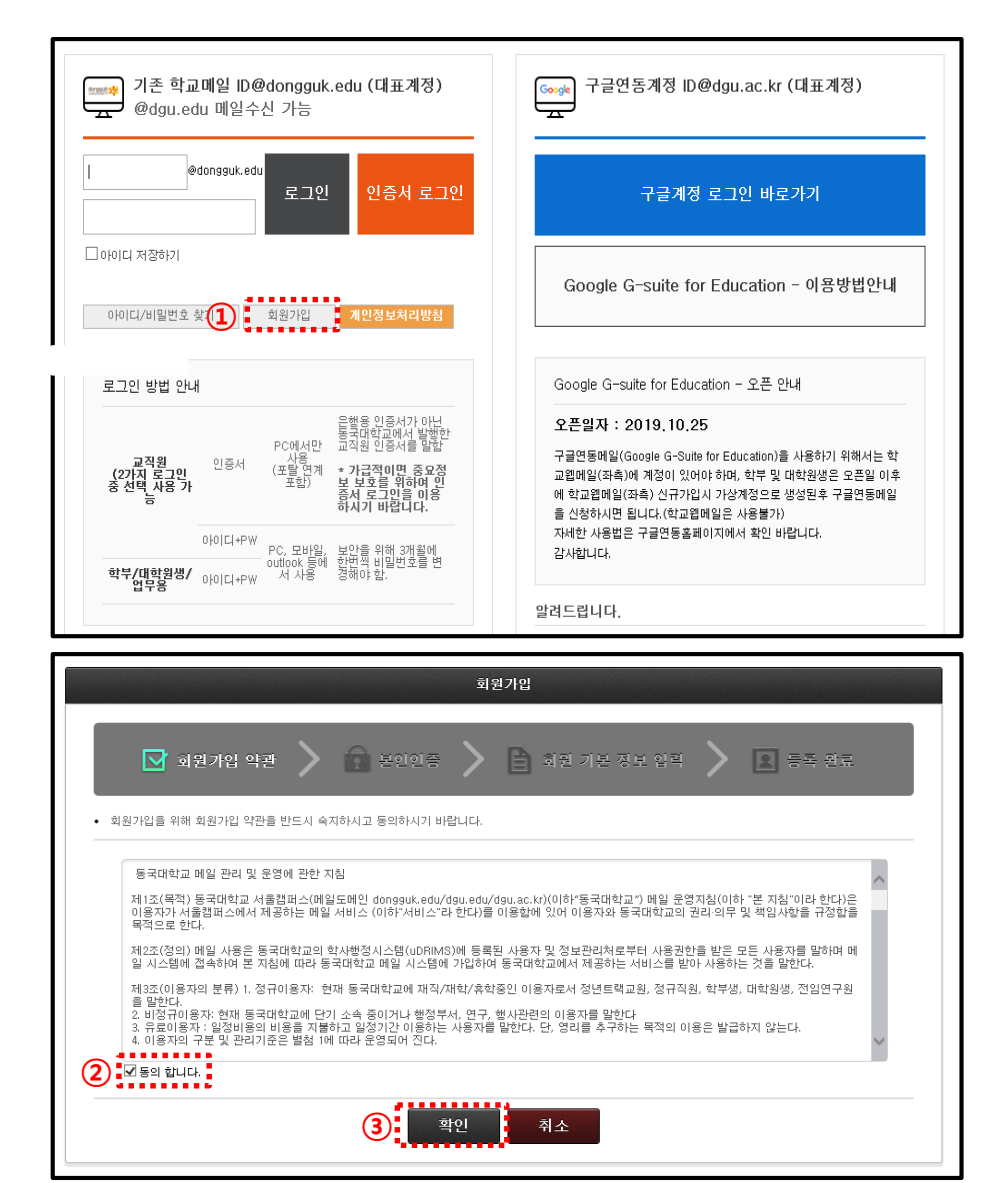

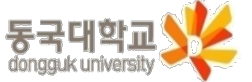

- 2-2. 동국대학교 웹메일 가입
  - 동국대학교 웹메일 (<u>https://mail.dongguk.edu/</u>)

  - - ① 아이디 입력 및 중복확인

  - - 해당 아이디는 메일 주소로 쓰이는 것이며 유드림스
      - ID와는 동일하지 않아도 됩니다.

    - ② 비밀번호 입력 및 확인
    - ④ 로그인 클릭하여 웹메일 가입 완료
    - ③ 확인버튼 클릭

|                                                                      | 회원 기본 정보 입력                        |
|----------------------------------------------------------------------|------------------------------------|
| 💽 최원가입 약관                                                            | > 💼 본인인증 > 🖹 회원 기본 정보 입력 > 🔝 등록 완료 |
| <ul> <li>회원가입을 위해 각 항목에 대한 장</li> <li>*표가 된 항목은 필수 항목 입니다</li> </ul> | (확한 정보를 입력해 주시기 바랍니다.              |
| 사번(학번)                                                               |                                    |
| 이름                                                                   |                                    |
| 생년월일                                                                 |                                    |
| 성별                                                                   |                                    |
| ① 아이디*                                                               | 중복화인                               |
| 비밀번호*                                                                | 비밀번호는 최소 9자리, 최대 30자리로 구성되어야 합니다.  |
| 비밀번호 확인*                                                             |                                    |
|                                                                      | 확인         취소                      |
|                                                                      | 등록 완료                              |
| 🛃 회원가입 약관                                                            | > 🍙 분인인증 > 🖹 회원 기본 정보 입력 > 🔝 등록 완료 |
| • 메일 계정이 생성되었습니다.                                                    | ( <b>4</b> ) 로그인                   |

· 2019년 10월 이후 웹 메일 신규 가입 시 구글연동메일을 사용해야 합니다. (관련 안내: <u>https://mailinfo.dongguk.edu</u> )

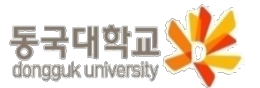

## 3-1. 카피킬러캠퍼스 회원가입

### □ 카피킬러캠퍼스[<u>https://dongguk.copykiller.co.kr/</u>]

- ① 회원가입 버튼 클릭
- ② 동의 체크박스 클릭

③ 약관동의 클릭

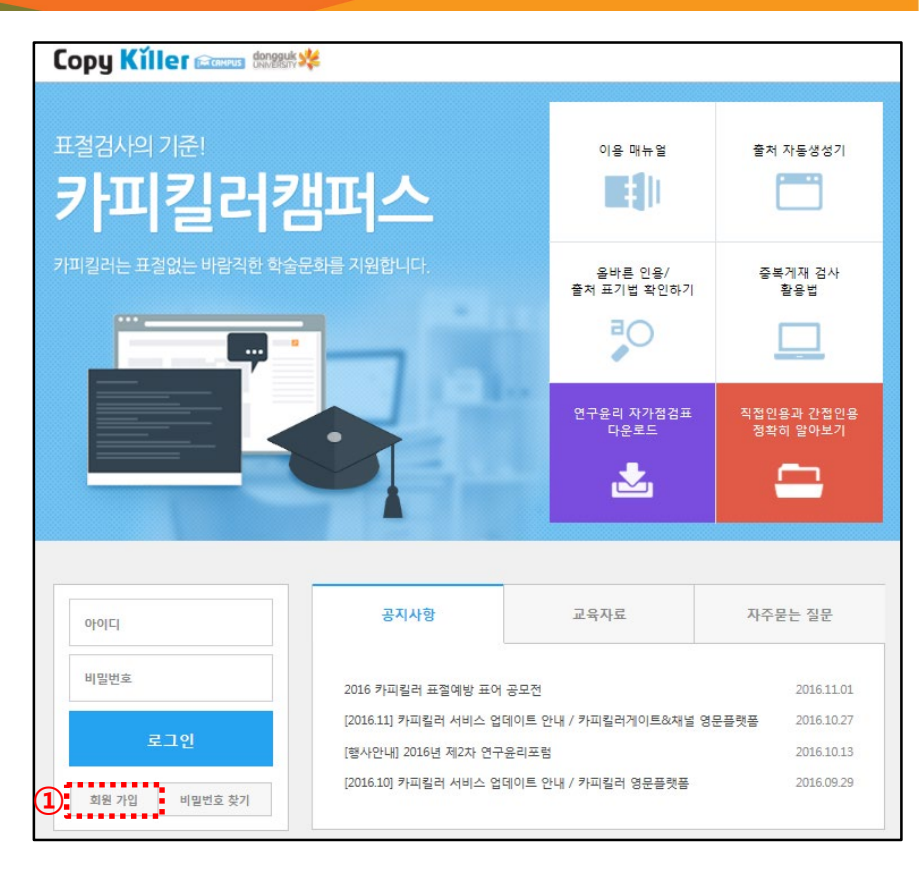

| 용 동의                                                                                                    |
|----------------------------------------------------------------------------------------------------|
| ▲<br>- 등 관련 법률 규정에 따라 본 사이트에 회원가입 신청하시는 분께 수집하는 개인정보의 항목 및 방법, 개인정보의 수집 및 이용목적,<br>안내 드리오니 자세히 읽은 후 등의학여 주시기 바랍니다. |
| 방법                                                                                                    |
|                                                                                                    |
| <b>3</b> क्ष <del>र</del> हव                                                                                       |

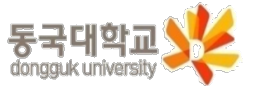

#### □ 카피킬러캠퍼스[<u>https://dongguk.copykiller.co.kr/</u> ]

① 메일주소 ID 입력

② dgu.ac.kr 선택

③ 닉네임 입력

④ 비밀번호 입력 및 확인

⑤ 가입 버튼 클릭

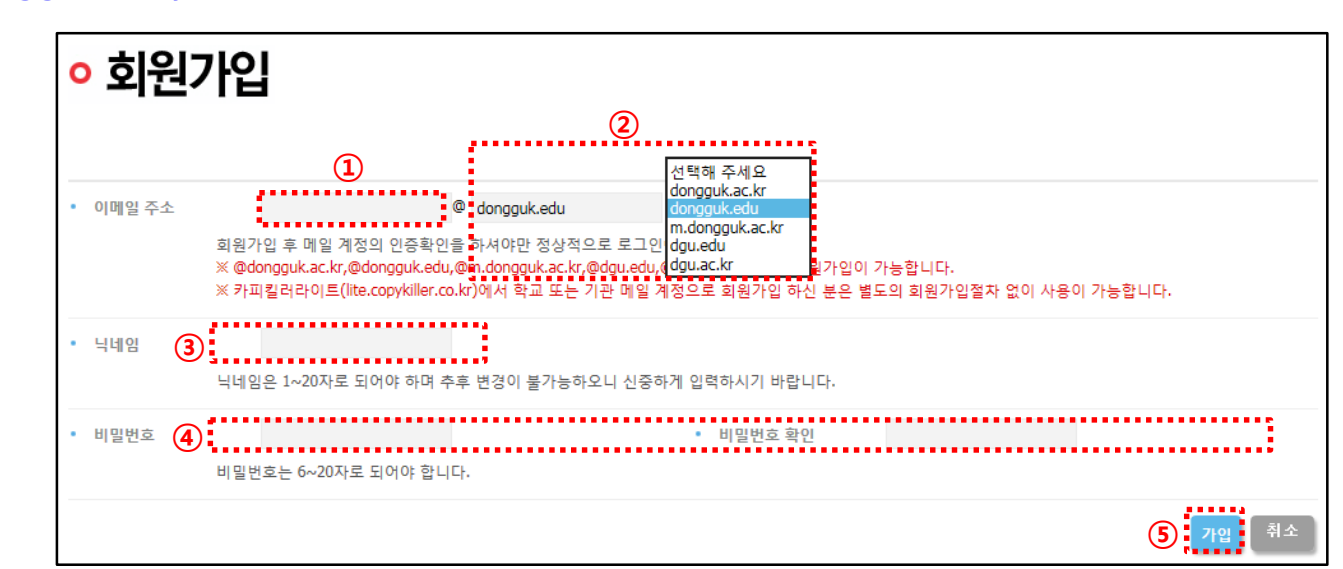

 가입 완료 후 오른쪽 팝업 안내와 같이 동국대학교 웹메일로 전송된 인증메일 확인이 필요합니다.

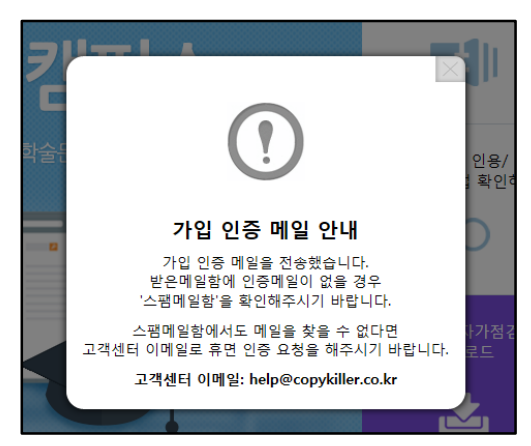

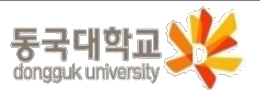

### 4. 인증메일 확인

□ 동국대학교 웹메일 (<u>https://mail.dongguk.edu/</u>)

① 웹메일 로그인 후 인증메일 클릭

② 인증메일의 '이메일 주소 인증하기' 클릭

③ 인증이 완료되면 <u>카피킬러캠퍼스</u>에서 로그인 후 사용

• 2019년 10월 이후 웹 메일 신규 가입의 경우

구글연동메일을 사용해야 합니다.

(관련 안내: <u>https://mailinfo.dongguk.edu</u> )

|   | 전체선택 ▼ X 삭제 ▼ 답장 ▼ 전달 수신거부 이동 읽음표시 ▼ PC에 저장                                                                                                 |  |  |  |
|---|----------------------------------------------------------------------------------------------------|--|--|--|
|   | 🗌 🌟 🖉 보낸사람 제목                                                                                                    |  |  |  |
|   | 🟫 카피컬러 1 카피컬러 회원 인증 메일입니다. 💷                                                                                                    |  |  |  |
| - | 카피킬러 회원 인증 메일입니다. ☆<br>★보낸사람 "카피릴러" <noreply@copykiller.co.kr> [IP : 115.68.157.30 ] (Korea, Republic of 🌣 ) ⊘ 🐊</noreply@copykiller.co.kr> |  |  |  |
|   | ◉이미지 표시 ○이미지 차단 ○모든 HTML 태그 차단 <u>이 주소에서 온 메일을 항상 이미지 표시</u>                                                                                |  |  |  |
|   | Сору Кііег даала ле эшала                                                                                                    |  |  |  |
|   | 본인 확인을 위한 이메일 인증                                                                                                    |  |  |  |
|   | 가입하신 계정 정보는 아래와 같습니다.                                                                                                    |  |  |  |
|   | ◎ 사이트 : https://dongguk.copykiller.co.kt/<br>◎ 닉데임 :<br>◎ 이메일 주소 :                                                                          |  |  |  |
|   | 카피킬러 이용을 위해서는 본인 확인이 필요합니다.<br>본인 확인을 하시려면 아래 [이메일 주소 인증하기] 버튼을 클릭하세요.                                                                      |  |  |  |
|   | 2 이메일 주소 인증하기                                                                                                    |  |  |  |
|   | 본 메일은 발신전용으로 회신을 통한 문의가 불가입니다.<br>문의사항은 helpelcopykiller.org 또는 문의계시판을 이용해 주시기 바랍니다.                                                        |  |  |  |
|   | 사업자등록번호: 20+69-55577 서출시 성동구 성수알로실: 25 서출승코오로디지방티워1차 1706호 (주)무하유<br>대표·신동호 [대표전화: 1569-6764] 이용약관 ] 개인경보취급방점   고객문의                        |  |  |  |
|   | COPYRIGHT(C) 2011 MUHAYU Inc, ALL RIGHT'S RESERVED,                                                                                         |  |  |  |

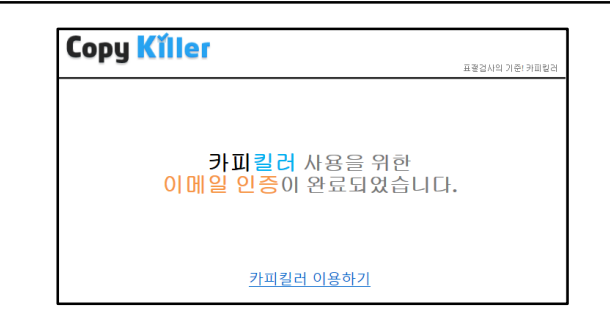

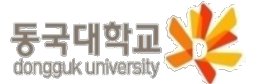